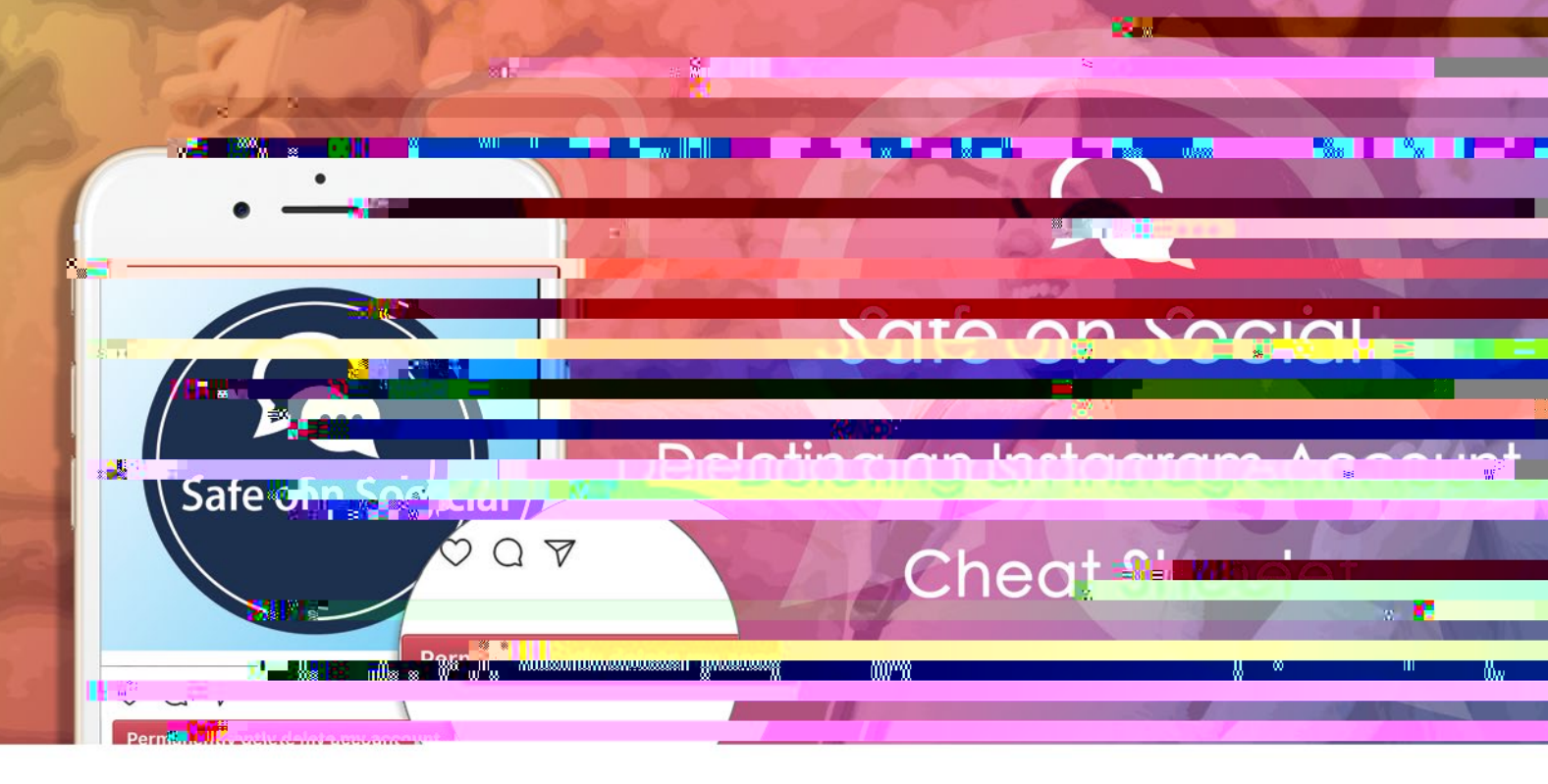

### How to delete an Instagram account.

 $\frac{\mathbf{t}}{\mathbf{t}} = \frac{\mathbf{t}}{\mathbf{t}} + \frac{\mathbf{t}}{\mathbf{t}} + \frac{\mathbf{t}}{\mathbf{t}$ 

A good on portion of the second

to a second to a product to a product of the second of the second of the

 $= \left\{ e \in \mathbf{k} \ \mathbf{k} \in [1, 1], \quad \mathbf{k} \in [1, 1], \quad \mathbf{k}$ 

. . . hy the .

to some a there there the second the second the to part

### What you need to do to

to a the the the provide of the extension to prove the protition

- b of the provide of the
- A spectral second second se

A grant sty to the contraction the grant of the grant of the second of the second of t

#### **Option A**

opening opening to a spice of point to

#### Option **B**

· · · · · · · · ·

**Option A - How to temporarily disable an Instagram account:** 

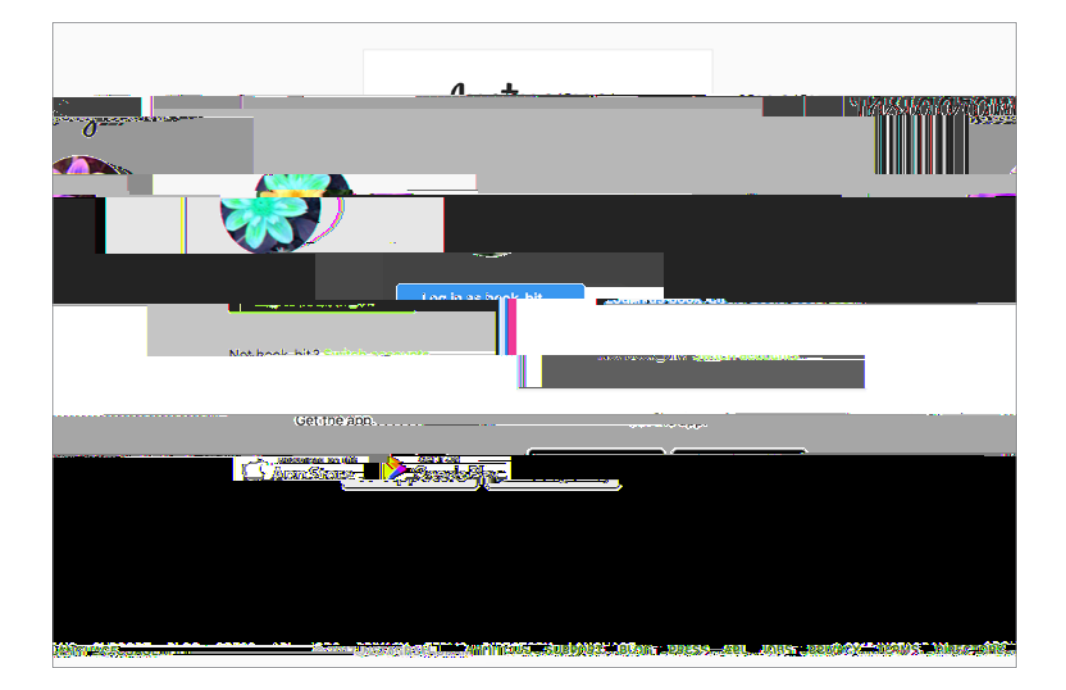

3. And the prot II is to I and the

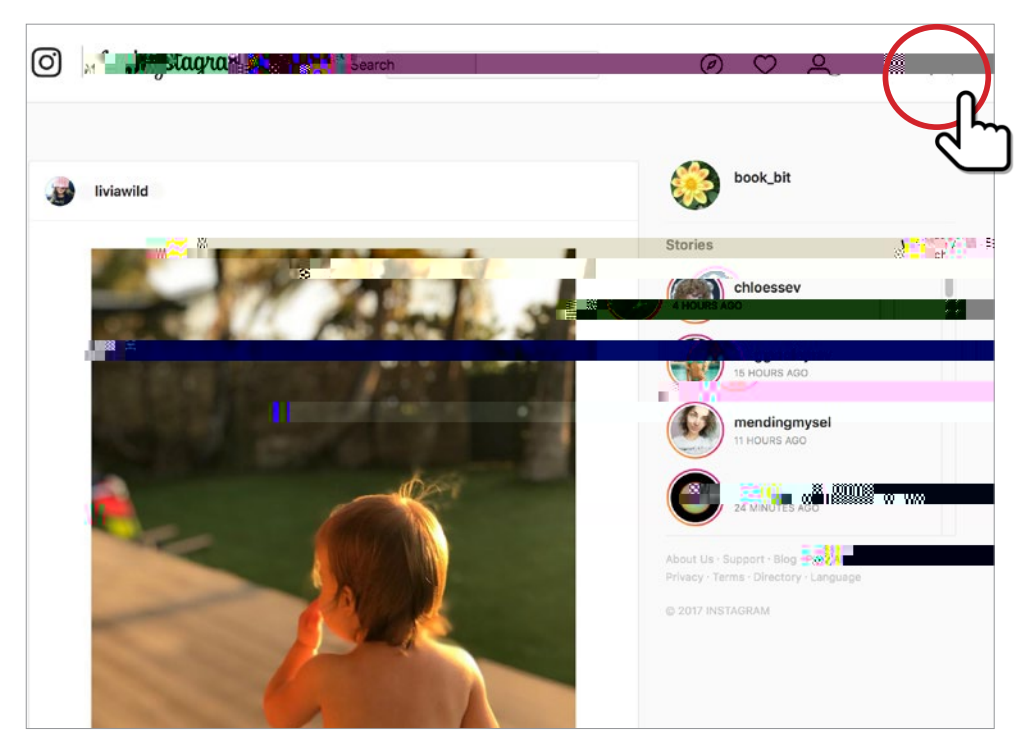

4. 11 = 11 = 1 err 1 err  $1 \text$ 

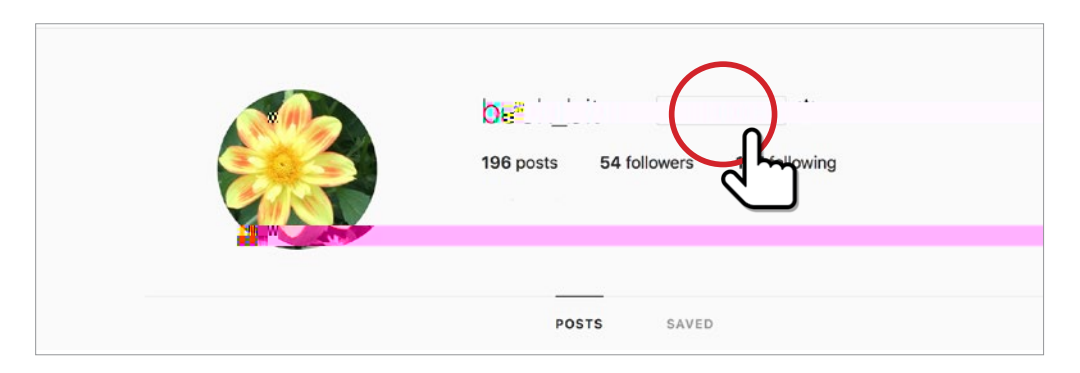

5. (1, 1) "Temporarily disable my account", (1, 1)

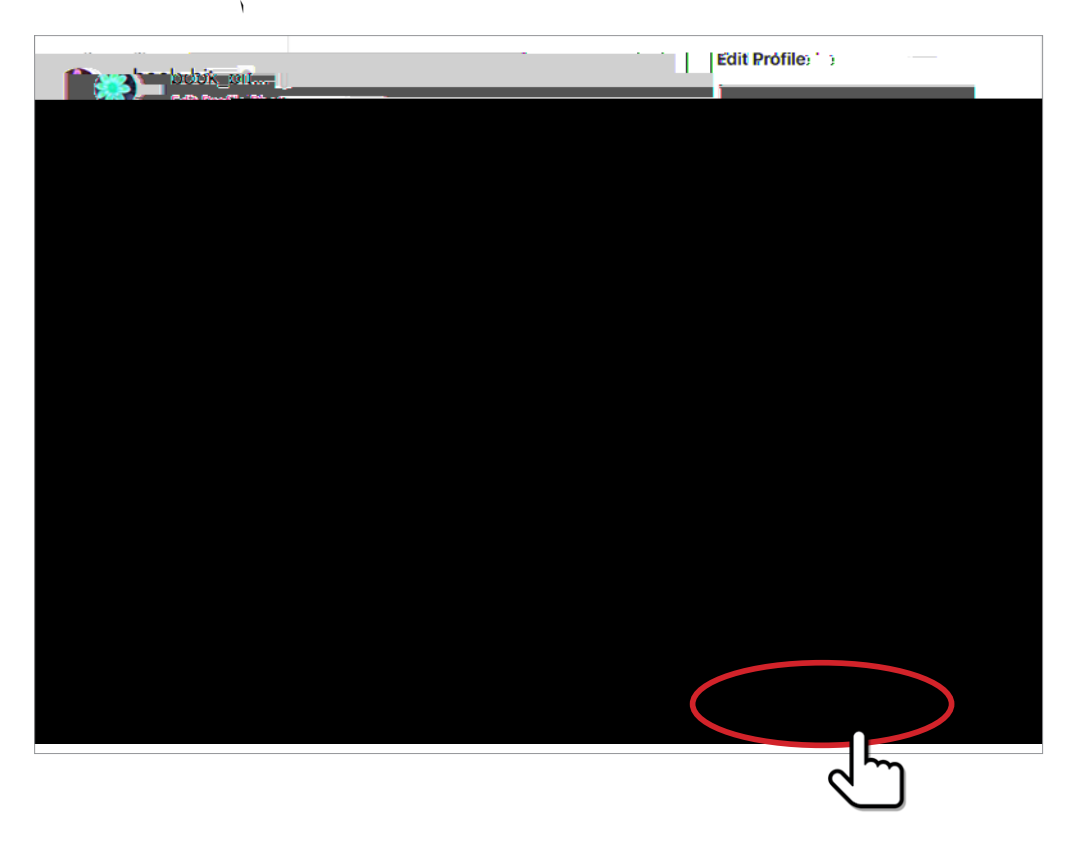

# 6. .... t ... t ... t ... t ... t ... t ...

| Edit Profile | Townson ily Dirable Var Anorita |
|--------------|---------------------------------|
|              |                                 |
|              |                                 |
|              |                                 |
|              |                                 |
|              |                                 |
|              |                                 |
|              |                                 |
|              |                                 |
|              |                                 |
|              |                                 |

# 7. , - v. t. . . . . . .

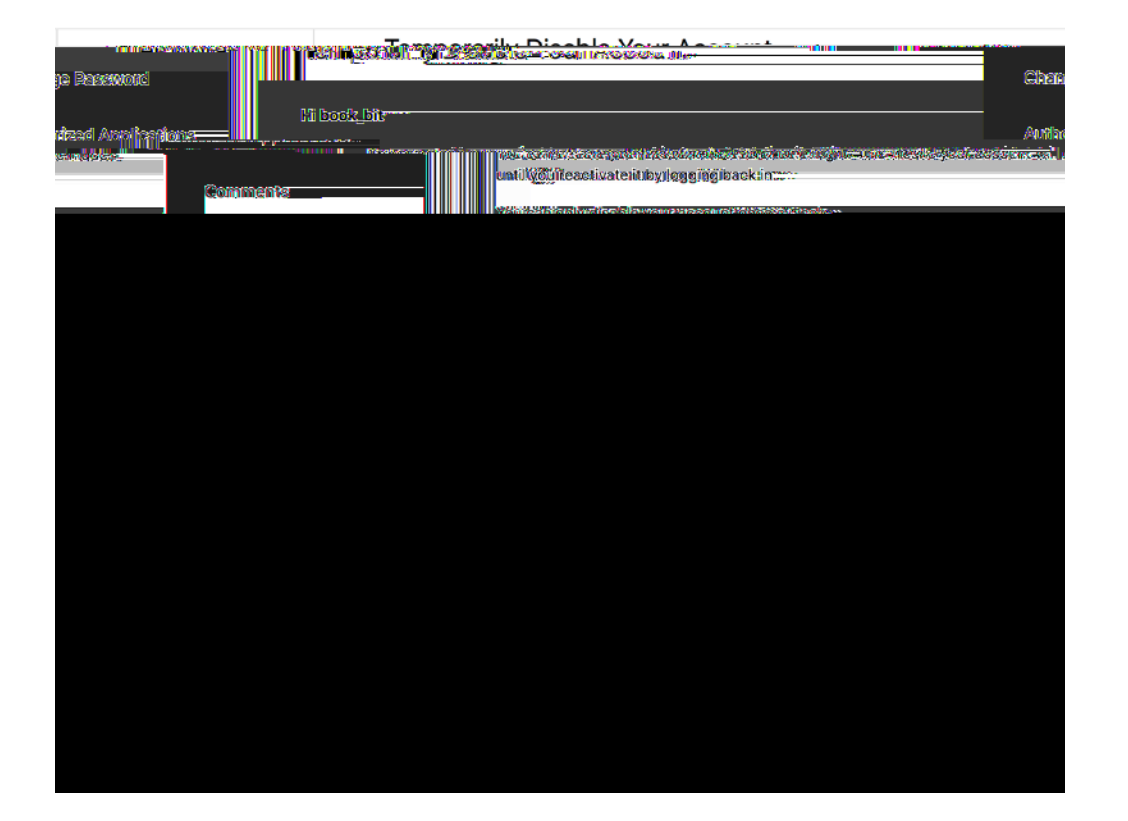

# a replaced to be protection of the second state

|          | ·                          |                                |
|----------|----------------------------|--------------------------------|
| Q search | Cat Lovers ()              | Instagram                      |
|          |                            |                                |
|          |                            |                                |
| A.       | ter Transi data para la na | Not book_bit ? Switch accounts |
|          |                            |                                |
|          | 4                          |                                |

## Option B - How to delete an Instagram account (permanently)

1. SUPPORT.

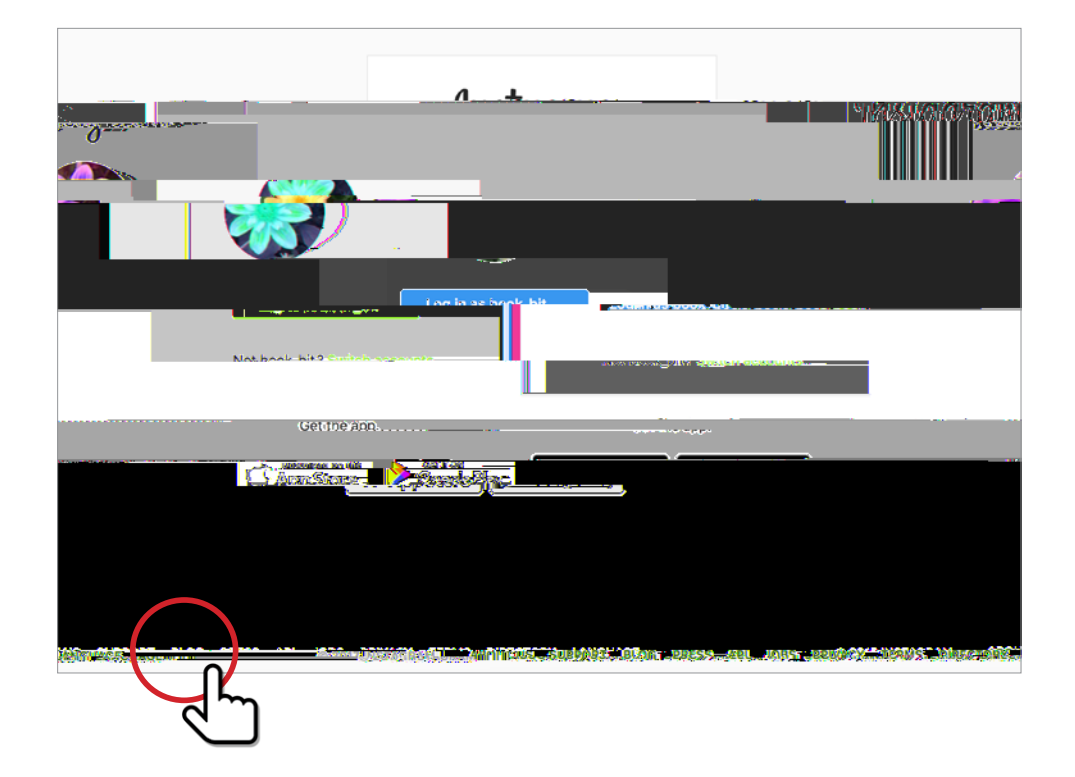

2.  $t_{1} = t_{1} = t$ 

| Instagram Help Centre |                           |                                                              |                                               |
|-----------------------|---------------------------|--------------------------------------------------------------|-----------------------------------------------|
| Usina Instaaram       | >                         |                                                              | g                                             |
| What's Ne             |                           |                                                              | Mapaging Your Acco                            |
|                       | 2012 J 40-7-10-08278-042  | 0.000 (MARCON)                                               |                                               |
|                       | al (2                     |                                                              | Shoufdoodboodfoor.coddi.codfo.l<br>Maacaalais |
|                       | Privacy and Safety Center | Adding Stickers to Your Story                                |                                               |
|                       |                           | Understandin                                                 | g Branded Content                             |
|                       | InstangioutnuRusians      | 598.3                                                        |                                               |
|                       |                           | Known legues.                                                |                                               |
|                       |                           | Renerative Science (Contraction (Contraction of Contraction) |                                               |
| Frequently Asleed     | Questions                 |                                                              |                                               |
| ratequentity_Asked    |                           |                                                              |                                               |
|                       |                           |                                                              |                                               |
| • Gingtheman          |                           |                                                              |                                               |
| c <b>Struit-Arm</b>   |                           |                                                              |                                               |
|                       |                           |                                                              |                                               |
|                       |                           |                                                              |                                               |

3. .... **Delete Your Account**.

| Instagram Help 👯 untre — Mar    | naging Your Account                                                                                                    |
|---------------------------------|----------------------------------------------------------------------------------------------------|
| Privacy Settings & Infortettion | What's Nati w                                                                                                    |
| Delete Your Account             | Keeping Instagram Safe                                                                                                    |
| Account a                       | Sharing Your Story to 1                                                                                                    |
| Adding Accounts                 | Adding Stickers to Your Steelers Sending Disappearing Photos and Vice State                                                                                                    |
| Verified Badges                 | Understanding Branded Con-                                                                                                    |
| Renaisille                      | Koours Jesues                                                                                                    |
| 10                              | We don't currently was any known issues to report. Learn more about what you can do if you're issue.                                                                                                    |
|                                 | Frequently Asked Queen Strategy Strategy Strateg |
|                                 | Sign Up for an Account                                                                                                    |
|                                 | Learn About Your Privacy Settings                                                                                                    |
|                                 | Login iroubleshooting Tips for Parents                                                                                                    |
|                                 | Information for Law Enforcement                                                                                                    |

4. How do I delete my account.

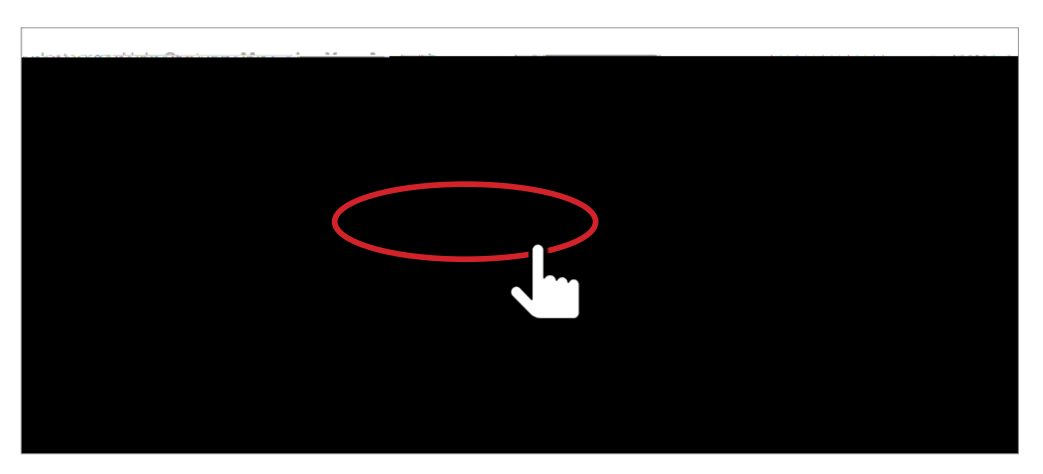

5. to you to you to the Delete Your Account page.

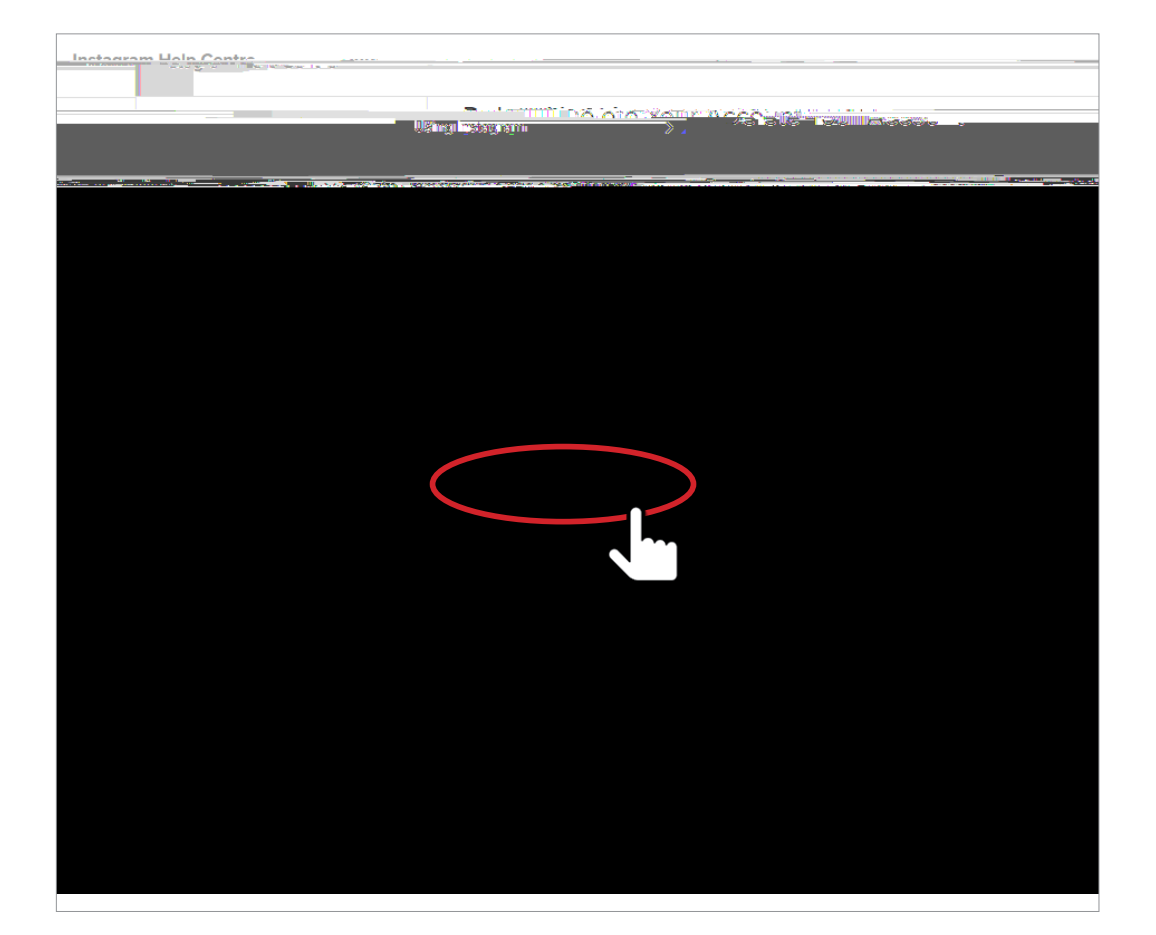

6. ... to the second to the second to the se

| YOUR ACCOUNT      |   | Doloto Your Acc                                                                                                    |  |
|-------------------|---|----------------------------------------------------------------------------------------------------|--|
| Edit Profile      | > |                                                                                                    |  |
| Change Password   | > | Hi book_bit                                                                                                    |  |
| Mapar             |   | We're sorry to hear you'd like to delete vector in the second second sec |  |
| Email Preferences |   | have asked us abox                                                                                                    |  |
| Log Out           |   | If you're just looking to take a break, you can a 🙀                                                                                                    |  |
|                   |   | Why are you deleting your account?                                                                                                    |  |

| Why are you deleting your account? |                     |                                                   |   |
|------------------------------------|---------------------|---------------------------------------------------|---|
| Troub milinsectersectange and      | UTA SPECIAL RECTIME | # 1.697 <u># 232</u>                              | 1 |
|                                    |                     | Filvacy concerns                                  | - |
|                                    |                     | a <del>a a a a a a a a a a a a a a a a a a </del> |   |
|                                    |                     |                                                   |   |
|                                    |                     |                                                   |   |

# 7., .-. V. t., ....

· top the second

Permanently delete my account

10. <sub>1</sub> 1.

### w: safeonsocial.com

### e: wecanhelp@safeonsocial.com

No part of this e-book or its associated modules may be reproduced or transmitted by any person or entity in any for by any means, electronic or otherwise including photocopying, recording or scanning or by any information storage without prior permission other than the licensor who is licensed to use this information on their website, in newsletters and in print and has been granted permission from the publisher under an annual license.

The publisher, authors, licensee, licensor and their respective employees or agents will not accept responsibility for injuries or damage, physical or emotional occasioned to any person as a result of a social media use or any other activities described in this e-book.